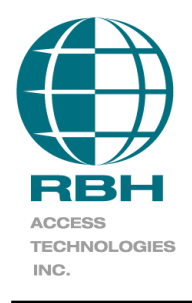

# **RBH Technical Bulletin**

2 Automatic Road, Suite 108 Brampton, Ontario Canada L6S 6K8

# **BFR-xxx**

### Number: 65

## **BFR Quick Start Guide**

### Table of Contents

| 2  |
|----|
| 2  |
| 2  |
| 5  |
| 9  |
| 9  |
| 9  |
| 12 |
|    |

## AxiomV<sup>™</sup> Software Configuration

#### **Installation Requirements**

- 1. .Net framework 3.5
- 2. Enrollment Scanner driver.(If enrolling through USB scanner)
- 3. AxiomV<sup>TM</sup> software version must be 5.2.52 Release 3 or greater (must be 5.2.57 Release 3 or greater for enrolling through Terminal option).
- 4. Installment of the appropriate integration package.

#### Configuration

In AxiomV<sup>TM</sup> software go to *File/System Settings* and select the *Badge* tab. In the *Fingerprint Device* box select the 'BFR Series' for device and *Apply*.

| System S | ettings                                                             | × |
|----------|---------------------------------------------------------------------|---|
| General  | Display Badge System AP Activity Email Config                       |   |
|          | Picture device type C General C IP                                  |   |
|          | 125.100.75.236                                                      |   |
|          |                                                                     |   |
|          | Fingerprint device                                                  |   |
|          | BFR-Series                                                          |   |
|          | Save Files As                                                       |   |
|          | JPG                                                                 |   |
|          | Printer Name                                                        |   |
|          | Send To OneNote 2007                                                |   |
|          | 🗖 Duplex Badge Printing 🛛 🗖 Use Dazzle90 settings for photo capture |   |
|          | Magnetic Encoder Setup                                              |   |
|          |                                                                     |   |
|          | Ok Cancel Apple                                                     | , |

Next go to Database and select Fingerprint Readers.

| 🟶 AxiomV Security System     | - SALES DEMO AL                  | L               |                                        |                                      |
|------------------------------|----------------------------------|-----------------|----------------------------------------|--------------------------------------|
| File View Status Database Io | ols <u>R</u> eports <u>H</u> elp |                 |                                        |                                      |
| Log Off                      | Profiles                         | Ŭ-              | Dinitor Maps Display                   | E<br>History                         |
| 🍖 🤰 🎄 😗 ; 🎄 Holidays         |                                  | 🔊 🕄 🎆           | op 🔤 🔒 💩                               | 📏 20 🛅 🔝 🖘                           |
| System Status 🚮 Areas        |                                  |                 | ****************                       |                                      |
| Messages                     |                                  |                 |                                        |                                      |
| Networks 🌇 Hardware          | Setup                            | Message         |                                        |                                      |
| Ele <u>v</u> ators           |                                  | I Server online | e RBH_LARRY (AXI)<br>e RBH_LARRY (AXI) | omGuardCourServer)<br>omCommsServer) |
| Elevator Fl                  | loor Groups                      |                 | _                                      | ,                                    |
| NC100s                       | l                                | -               |                                        |                                      |
|                              | veis                             |                 |                                        |                                      |
|                              | rs                               |                 |                                        |                                      |
| Device Controll 📀 Assets     |                                  |                 |                                        |                                      |
| Cardholde                    | r <u>R</u> eader Access          | _               |                                        |                                      |
| 🔛 🔡 Departmer                | nts                              | _               |                                        |                                      |
| Access Point:                | it Readers                       |                 |                                        |                                      |
| Finger Prin                  | it Reader Query                  | _               |                                        |                                      |
| Inputs                       |                                  |                 | 1                                      | 1                                    |
| 🔪 AxiomLinks                 | 5                                | Type<br>Direct  | Status                                 | Master Address                       |
| o 🎒 Global Con               | nmands                           | Direct          | Connected                              | I                                    |
| Outputs                      | des                              | _               |                                        |                                      |
| 🧟 Message P                  | Ports                            |                 |                                        |                                      |
| DVR                          |                                  |                 |                                        |                                      |
| Apartments                   | r 🕨                              |                 |                                        |                                      |
|                              |                                  |                 |                                        |                                      |

Select New.

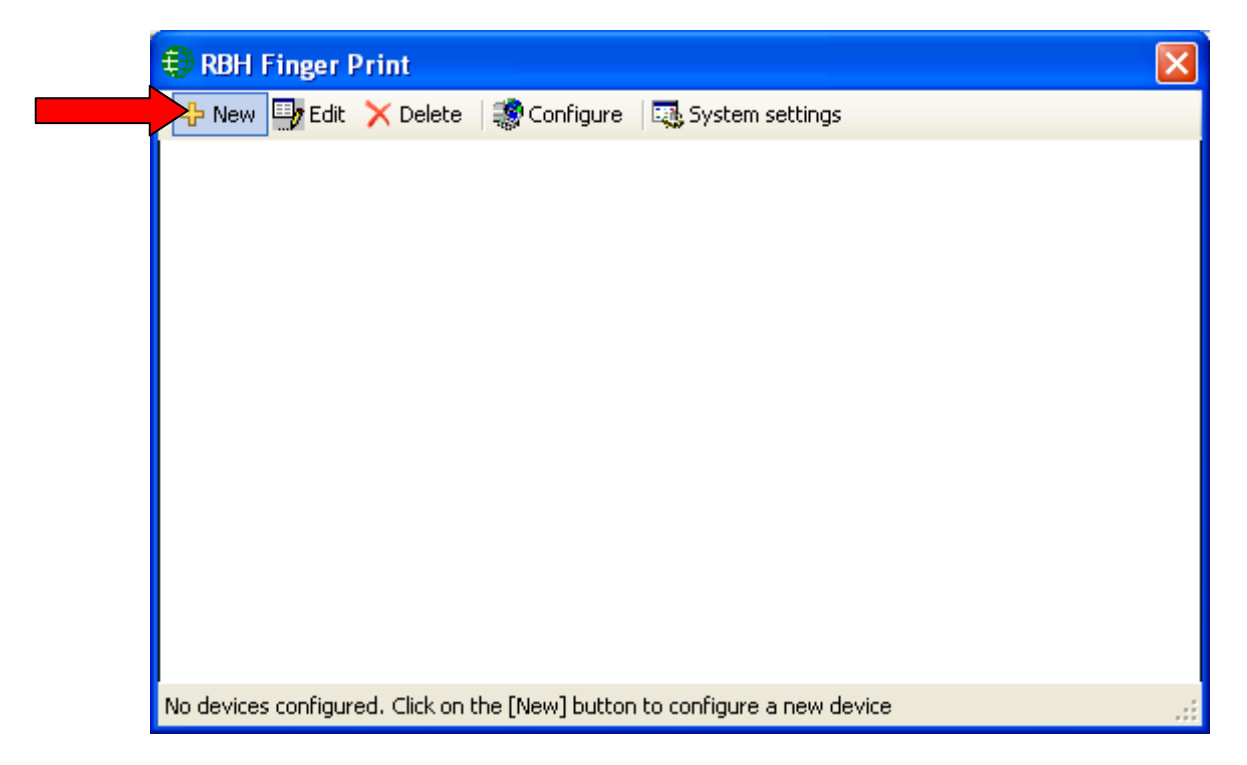

Add in the information for the fingerprint reader (Login ID and Password are not used). *Reader* is the access point port that the fingerprint reader is connected to.

| RBH Finger Print                              | ×                                 |
|-----------------------------------------------|-----------------------------------|
| Cancel                                        |                                   |
|                                               |                                   |
|                                               |                                   |
| Description                                   | RBH BFR 1                         |
| Terminal ID                                   | 1 🗄                               |
| IP address                                    | 128.100.1.55                      |
| Port number                                   | 2000                              |
| Login ID                                      |                                   |
| Password                                      |                                   |
| Reader                                        | Entry Door                        |
|                                               |                                   |
|                                               |                                   |
| No devices configured. Click on the [New] but | ton to configure a new device 🛛 🔡 |

Click *Save* and the configuration will be complete.

To test connectivity highlight a fingerprint reader and click on *Configure*, a password box will appear for the reader's web page.

Under *System Settings* you can set the maximum number of fingerprint templates that can be saved (per card).

For better enrolment capabilities, improvements have been made in AxiomV\_R3\_V5.2.55\_FPBFR\_SP20.exe package of Axiom and Integra32\_R4.2\_V3.8.12\_FPRBH\_BFR200\_SP6.exe package of Integra, which also require new Firmware RBH-BFR-200\_300-Ver3.01.13-HW1.1-050611-\_code.bin and RBH-BFR-200\_300-Ver2.8-042111-WEB\_IMAG for RBH-BFR reader. (Check the BFR installation manual for how to do Firmware upgrade) The following screenshots refer to these packages.

#### **Fingerprint Enrollment**

Fingerprints are enrolled in the Cardholder screen. Select *Edit* then *Finger Prints* to bring up the enrollment window.

Fingers can be enrolled through USB scanner (for which need to install its drivers) or through one of the Fingerprint terminals (Option added in integration package AxiomV\_R3\_V5.2.57\_FPBFR\_SP22.exe and higher) configured in the system.

The finger print data will be downloaded to all applicable readers when save is selected. Deleting a cardholder will also delete the cardholder's fingerprints from all associated readers.

To enroll through scanner, select *USB* option in the enrolment window:

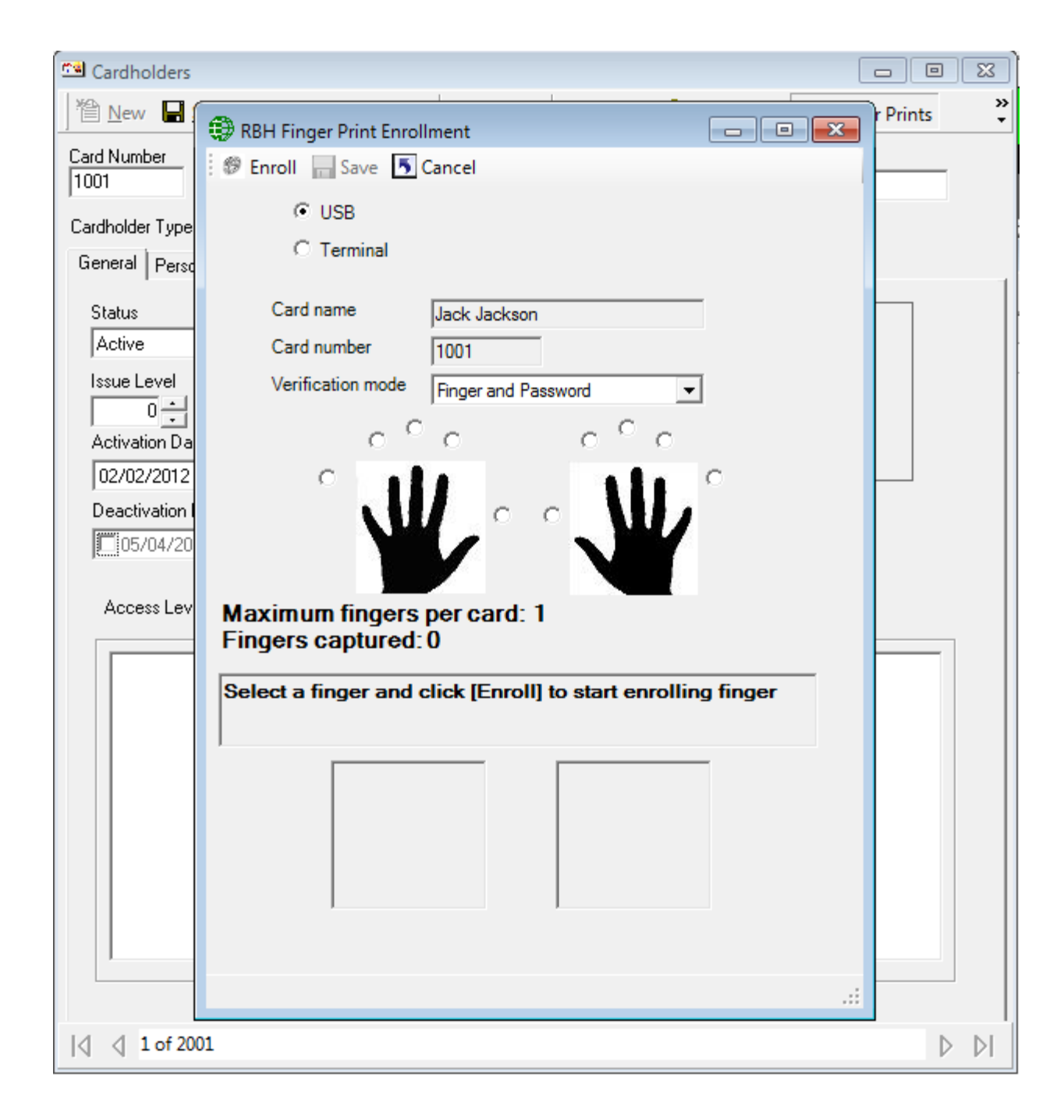

To enroll through one of the terminals, select the *Terminal* option and select the terminal, users will be enrolling the fingers on from the drop down list of terminals.

| RBH Finger Print Enrollment                    |                                |
|------------------------------------------------|--------------------------------|
| 🌮 Enroll 📊 Save 툇 Cancel                       |                                |
| C USB                                          |                                |
| Terminal BFR 1                                 | •                              |
| Card name BFR 1                                | tson                           |
| Card number 1001                               |                                |
| Verification mode Finger an                    | d Password 💌                   |
| с <sup>с</sup> с                               | с <sup>о</sup> с               |
| Maximum fingers per car<br>Fingers captured: 0 | a: 1                           |
| Select a finger and click [En                  | oll] to start enrolling finger |
|                                                |                                |
|                                                | .:                             |

If Scanner is not connected or not detected *USB* option will not be available in the enrolment window.

| RBH Finger Print Enrollment                                  | x |
|--------------------------------------------------------------|---|
| 🕫 Enroll 🔚 Save 🍝 Cancel                                     |   |
| C USB                                                        |   |
| Terminal BFR 1                                               |   |
| Card name Jack Jackson                                       |   |
| Card number 1001                                             |   |
| Verification mode Finger and Password 💌                      |   |
| 0 ° 0 ° 0                                                    |   |
| Maximum fingers per card: 1<br>Fingers captured: 0           |   |
| Select a finger and click [Enroll] to start enrolling finger |   |
|                                                              |   |
| Fail to initialize the enrolment unit                        |   |

Follow the on screen instructions to enroll fingers.

# Integra32<sup>™</sup> Software Configuration

#### **Installation Requirements**

- 1. .Net framework 3.5
- 2. Enrollment Scanner driver(If enrolling through USB device)
- 3. Integra32<sup>™</sup> software version must be 3.8.10 Release 4.2 or greater (must be 3.8.16 Release 4.2 or greater for Enrolling through Terminal Option).
- 4. Installment of the appropriate integration package.

#### Configuration

In Integra32<sup>TM</sup> software select the *Badge* tab in *Options/System Options*. In the *Fingerprint device* box select the 'BFR - Series' for device and click OK.

| Options | X                                           |
|---------|---------------------------------------------|
| General | Badge Font                                  |
|         | Picture device type                         |
|         | Camera 1                                    |
|         | Signature device                            |
|         | Device 1                                    |
|         | Fingerprint device                          |
|         | BFR - Series                                |
|         | Save File As                                |
|         | JPG 🔽                                       |
|         | Printer Name                                |
|         | Send To OneNote 2007                        |
|         | Duplex Badge Printing                       |
|         | Use Dazzle90 settings for photo capture     |
|         | Biometric reader connected to local comport |
|         | Magnetic Encoder Setup                      |
|         |                                             |
|         | Ok Cancel                                   |

Next go to Tools and select Finger Print.

| Integra32 - AxiomLite Security System (SALES DEMO)                                                                                                    | D)        |               |                                                                                                    |                                                                                                    |                                                                                                    |
|----------------------------------------------------------------------------------------------------|-----------|---------------|----------------------------------------------------------------------------------------------------|----------------------------------------------------------------------------------------------------|----------------------------------------------------------------------------------------------------|
| File Options Links <u>T</u> ools Reports Help                                                                                                    |           |               |                                                                                                    |                                                                                                    |                                                                                                    |
| s⇔ ⊠ Backup<br>Log Out Statu                                                                                                    | a)<br>:ds | &<br>Visitors | bvr DVR                                                                                                    | 🕐<br>Help                                                                                                    |                                                                                                    |
| 🕲 Query Finger Print Reader                                                                                                    |           |               | Date                                                                                                    |                                                                                                    | Alarm mes                                                                                                    |
| <ul> <li>□ Integra32 Syst</li> <li>□ © Users</li> <li>□ O Schedules</li> <li>□ O Areas</li> <li>□ O Areas</li>     &lt;</ul> |           | Alarms        | 06/02/2012<br>06/02/2012<br>06/02/2012<br>06/02/2012<br>06/02/2012<br>06/02/2012<br>06/02/2012<br>06/02/2012<br>06/02/2012<br>06/02/2012<br>06/02/2012<br>06/02/2012 | 14:36:51<br>14:37:10<br>14:37:19<br>14:37:20<br>14:37:20<br>14:37:24<br>14:37:39<br>14:37:39<br>14:37:40<br>14:37:44<br>14:37:44<br>14:37:56 | Access gra<br>Access gra<br>Access gra<br>Access gra<br>Access gra<br>Access gra<br>Access gra<br>Access gra<br>Access gra<br>Access gra<br>Access gra<br>Access gra<br>Access gra |

Select New.

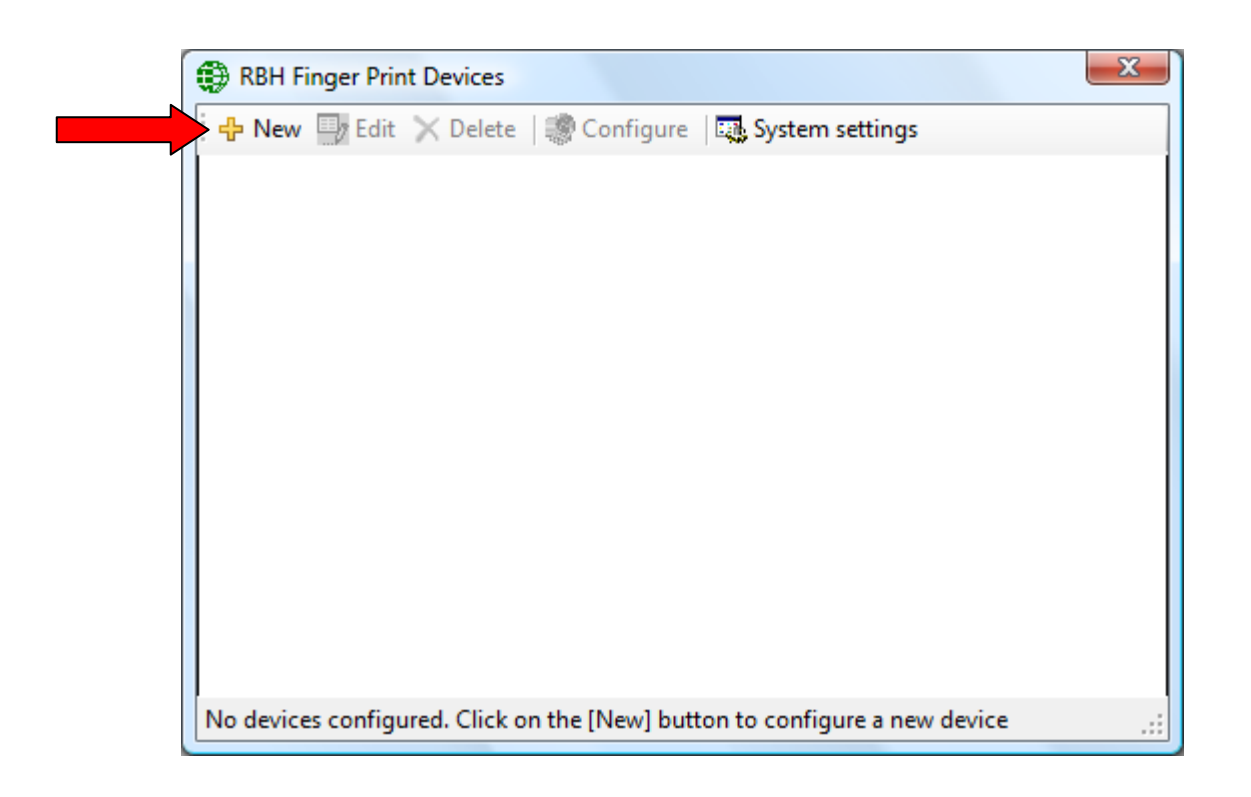

Add in the information for the fingerprint reader (Login ID and Password are not used). *Reader* is the access point port that the fingerprint reader is connected to.

| BBH Finger Print Devices            |                               | x          |
|-------------------------------------|-------------------------------|------------|
| 🗌 📊 Save 🍯 Cancel                   |                               |            |
|                                     |                               |            |
|                                     |                               |            |
| Description                         | BFR Reader 5                  |            |
| Terminal ID                         | 0 🛨                           |            |
| IP address                          | 128.100.1.58                  |            |
| Port number                         | 2000                          |            |
| Login <mark>I</mark> D              |                               |            |
| Password                            |                               |            |
| Reader                              | Employee Entrance             | <b>•</b>   |
|                                     |                               |            |
|                                     |                               |            |
| No devices configured. Click on the | e [New] button to configure a | new device |

Click Save and the configuration will be complete.

To test connectivity highlight a fingerprint reader and click on *Configure*, a password box will appear for the reader's web page.

Under *System Settings* you can set the maximum number of fingerprint templates that can be saved (per card).

#### **Fingerprint Enrollment**

Fingerprints are enrolled in the Cardholder screen. Select *Edit* then *Finger Prints* to bring up the enrollment window.

Fingers can be enrolled through USB scanner (for which need to install its drivers) or through one of the Fingerprint terminals (Option added in integration package Integra32\_R4.2\_V3.8.16\_FPRBH\_BFR200\_SP9.exe and higher) configured in the system.

The finger print data will be downloaded to all applicable readers when save is selected. Deleting a cardholder will also delete the cardholder's fingerprints from all associated readers.

To enroll through scanner, select USB option in the enrolment window:

| 💮 Integra32 - A                       |                                                                                                    | 23    |
|---------------------------------------|----------------------------------------------------------------------------------------------------|-------|
| File                                  | 🕄 RBH Finger Print Enrollment                                                                                                    |       |
|                                       | 🕫 Enroll 🔜 Save 💽 Cancel                                                                                                    |       |
| New                                   |                                                                                                    | ceipt |
| Last name                             | O Terminal                                                                                                    |       |
| Last name<br>Jackson<br>Cards Profile | C Terminal<br>Card name<br>Card number<br>I<br>Verification mode<br>Finger And Card<br>Card<br>Car |       |
| •                                     |                                                                                                    |       |
|                                       |                                                                                                    |       |

To enroll through one of the terminals, select the *Terminal* option and select the terminal, users will be enrolling the fingers on from the drop down list of terminals.

| 💮 RBH Finger Print Enro                | ollment 🗖 🗖 🗖                            | 3 |
|----------------------------------------|------------------------------------------|---|
| 🗑 Enroll 📊 Save 🇾                      | Cancel                                   |   |
| C USB                                  |                                          |   |
| Terminal                               | BFR 1                                    |   |
| Card name                              | BFR 1<br>BFR 2<br>Pick Jackson           |   |
| Card number                            | 1                                        |   |
| Verification mode                      | Finger And Card                          |   |
| 0                                      | $^{\circ}$ $^{\circ}$ $^{\circ}$         |   |
| C Maximum fingers<br>Fingers captured: | sper card: 2                             |   |
| Select a finger and                    | click [Enroll] to start enrolling finger |   |
|                                        |                                          |   |
|                                        |                                          |   |

If Scanner is not connected or not detected *USB* option will not be available in the enrolment window.

| 🔀 RBH Finger Print Enrollment                                |  |
|--------------------------------------------------------------|--|
| 🍘 Enroll 🔚 Save 🍯 Cancel                                     |  |
| C USB                                                        |  |
|                                                              |  |
| Card name Rick Jackson                                       |  |
| Card number 1                                                |  |
| Verification mode Finger And Card                            |  |
| 0 ° 0 ° 0                                                    |  |
| Maximum fingers per card: 2<br>Fingers captured: 0           |  |
| Select a finger and click [Enroll] to start enrolling finger |  |
|                                                              |  |
| Fail to initialize the enrolment unit                        |  |

Follow the on screen instructions to enroll fingers.